## COMO LANÇAR NOTAS PELO PORTAL DO PROFESSOR

1. Digite seu CPF e a senha do SIE (Login CPF).

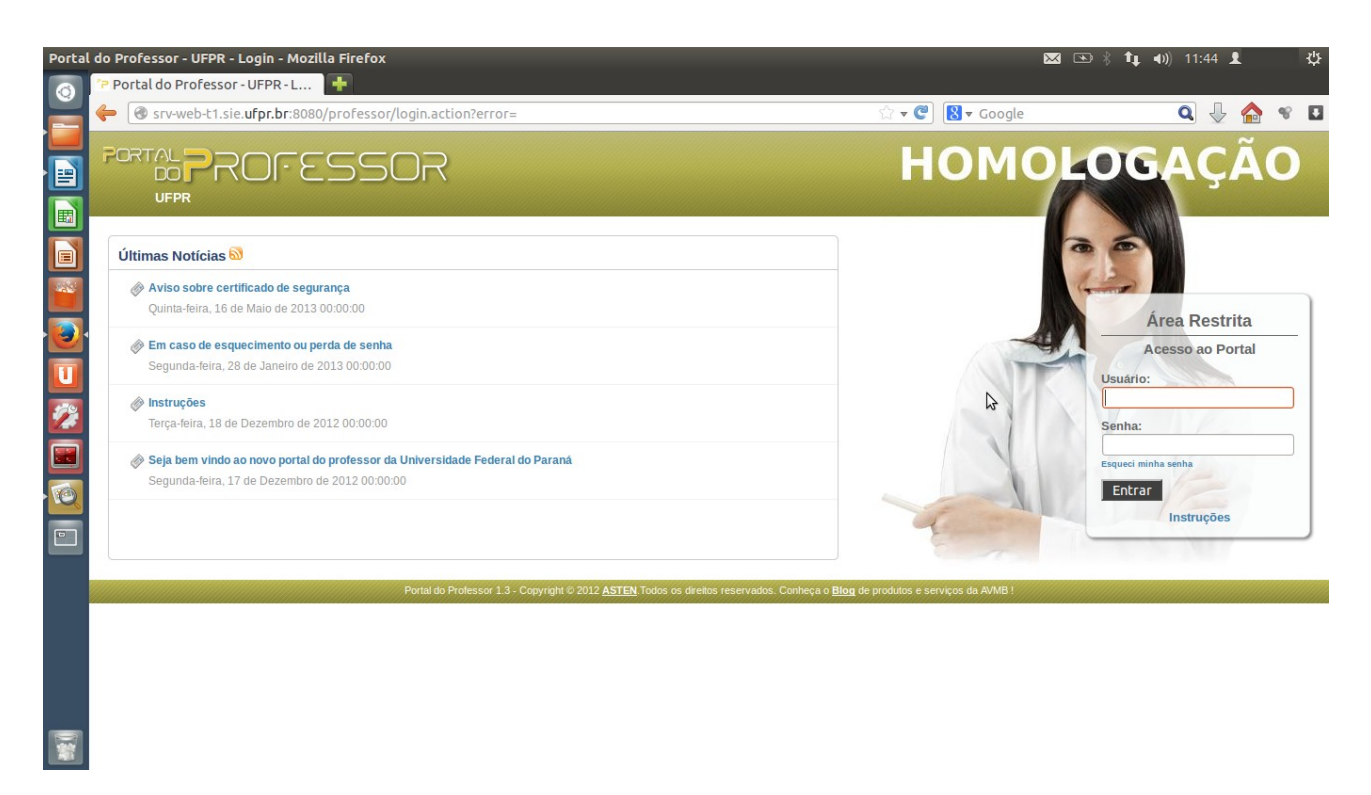

2. Clique no ícone Notas.

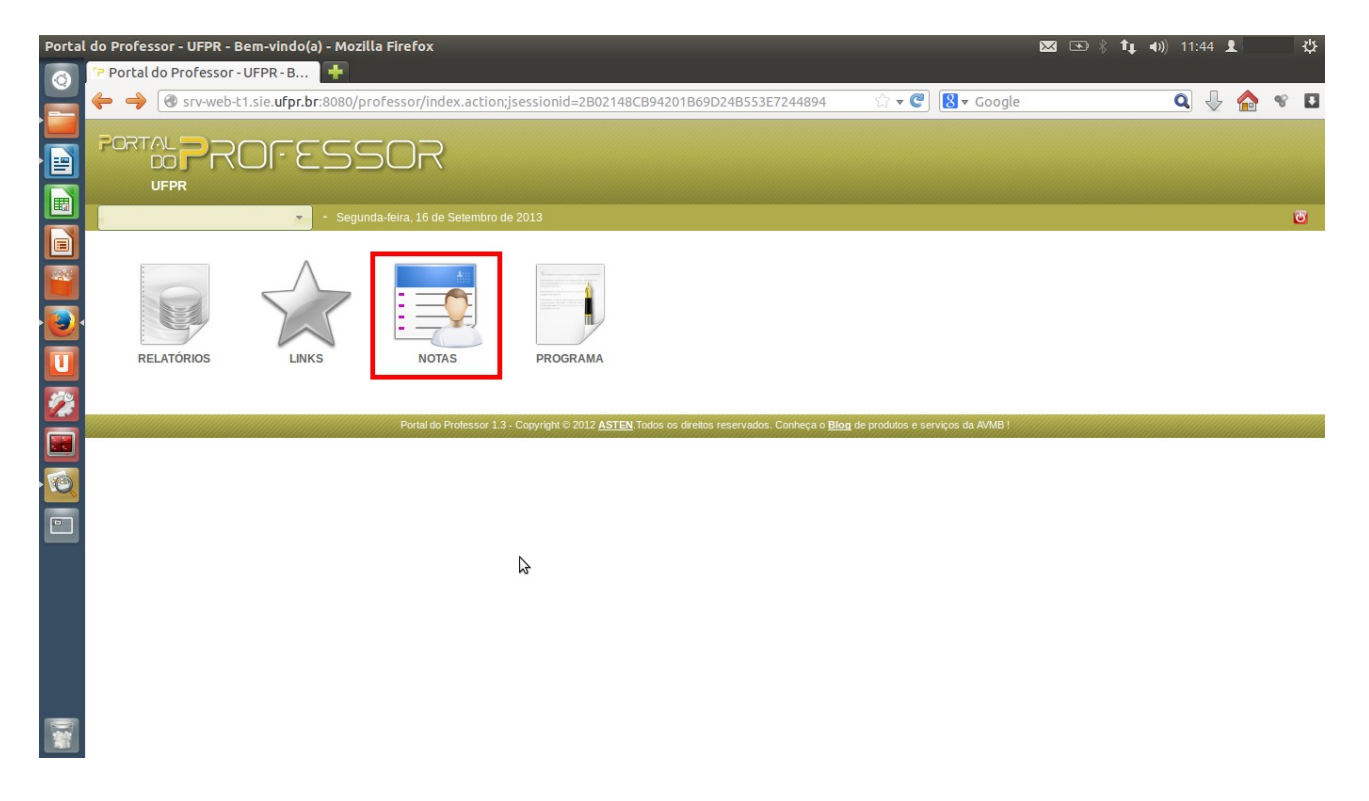

3. Na Guia Turmas Liberadas, escolha a disciplina desejada e clique em Lançar Avaliação.

| Portal | do Professor - UFPR - Nota (Min | nhas Turmas) - Mozilla Firefox<br>I ∓                                                                         |                                                         |                                                | 🖂 🖎 🕴 🕇 🖡 🖣          | D)) 11:45 🚽  | 1          | ¢     |
|--------|---------------------------------|----------------------------------------------------------------------------------------------------|---------------------------------------------------------|------------------------------------------------|----------------------|--------------|------------|-------|
|        | Srv-web-t1.sie.ufpr.br:8        | 3080/professor/professor/nota/minhasturmas.act                                                                | ion                                                     | යි <b>▼                                   </b> | ogle                 | ۹ 🕹          | 1          |       |
|        |                                 | ESSOR                                                                                                    |                                                         |                                                |                      |              |            |       |
|        |                                 | - Segunda-feira, 16 de Setembro de 2013                                                                       |                                                         |                                                |                      |              |            | ۵     |
|        | Início > Nota (Minhas Turmas)   | . Turmas encerradas ou não liberadas para lançamento.                                                         |                                                         |                                                |                      |              |            |       |
|        | Período                         | Disciplina                                                                                                    |                                                         | Turma                                          | Modelo de Avaliações | _            |            |       |
| U      | 20. Semestre / 2013             | Algoritmos e Lógica de Programação II (TI139)<br>Curso de Tecnologia em Análise e Desenvolvimento de Sistemas | - Noturno.                                              | T. 2N<br>Nota Numérica                         |                      |              |            |       |
| 1      |                                 |                                                                                                    |                                                         |                                                |                      | Lar<br>Total | ıçar Avali | iação |
|        |                                 | Portal do Professor 1.3 - Convrintt © 2012 &                                                                  | STEN Todos os direitos reservados. Conheca o Blog de or | ndutos e servicos da AVM                       | BI                   |              |            |       |
|        |                                 |                                                                                                    |                                                         |                                                |                      |              |            |       |
|        |                                 |                                                                                                    |                                                         |                                                |                      |              |            |       |
|        |                                 |                                                                                                    |                                                         |                                                |                      |              |            |       |

- srv-web-t1.sie.ufpr.br:8080/professor/professor/nota/simples/lancamento/lancamento.action?idTurma=194216
  - 4. Digite as faltas e as notas.

| Portal           | do Professor - UFPR - Lançamento de Notas - Mozilla Firef              | ox                                                     |                                         | × •                  | ∦ <b>1↓ 4</b> )) 1 | 1:45 👤    | ψ   |
|------------------|------------------------------------------------------------------------|--------------------------------------------------------|-----------------------------------------|----------------------|--------------------|-----------|-----|
| 0                | 🕆 Portal do Professor - UFPR - L 📑                                     |                                                        |                                         |                      |                    |           |     |
|                  | Srv-web-t1.sie.ufpr.br:8080/professor/professor/no                     | ta/simples/lancamento/lancamento.action?idTurma=194216 | े <b>र C</b> 🕅 र G                      | oogle                | Q                  | . 🕹 🏠     | 8 🖬 |
|                  | PORTAL PROFESSOR                                                       |                                                        |                                         |                      |                    |           |     |
|                  | Segunda-feira, 16 de Setembro de 2013                                  |                                                        |                                         |                      |                    |           |     |
|                  | Inicio > Nota (Minhas Turmas) > Lançamento de Notas                    |                                                        |                                         |                      |                    |           |     |
|                  | Curso: Curso de Tecnologia em Análise e Desenvolvimento de<br>Sistemas | Turma: T.2N<br>Disciplina: TI139 - Algoritmos e Lógica | Nota de aprovação o<br>Nota máxima: 100 | com exame: 50.0      |                    |           |     |
|                  | Nota para dispensar o exame: 50.0                                      | Período: 20. Semestre / 2013                           | Nº de casas decimai                     | s: 0                 | 41004.0            |           |     |
| U                | Carga Horaria da Disciplina: 45                                        | Limite Maximo de Faltas: 12                            | Periodo Lançamento                      | o: 01/01/2012 a 28/1 | 1/2013             |           | _   |
| <b>1</b>         | Marcar todos                                                           |                                                        |                                         | Total de Faltas      | Média Final        | Resultado |     |
|                  | Resultado: Aprovado                                                    |                                                        |                                         | 2                    | 70.0               | Aprovado  | 6   |
| •                | Resultado: Matricula                                                   |                                                        |                                         | 3                    | 90                 | Aprovado  | 0   |
|                  | ANDERSON<br>Resultado: Matricula                                       |                                                        |                                         |                      |                    | -         |     |
|                  | ANGEL<br>Resultado: Matrícula                                          |                                                        |                                         |                      |                    |           |     |
|                  | CARLOS.<br>Resultado: Matrícula                                        |                                                        |                                         |                      |                    | 1.        |     |
| 1<br>1<br>1<br>1 | CLEVERSON<br>Resultado: Matrícula                                      |                                                        |                                         |                      |                    | -         |     |

5. Clique em Salvar caso deseje apenas salvar as notas e depois retornar para verificação, ou clique em Encerrar para finalizar o lançamento (escolha entre Toda Turma, Somente Aprovados ou Somente Marcados).

| Portal | do<br>'? | Professor - UFPR - Lançamento de Notas - Mozilla Firefox<br>Portal do Professor - UFPR - L 🛛 Ŧ                                  | × • * | tų 40)) 11:54 ± ∰ |
|--------|----------|----------------------------------------------------------------------------------------------------|-------|-------------------|
|        | 4        | 🖲 🛞 srv-web-t1.sie. <b>ufpr.br</b> :8080/professor/professor/nota/simples/lancamento/lancamento.action?idTurma=194216 🛛 😭 🗸 🚱 🖉 | oogle | Q 🕹 🏠 🕫 🖪         |
|        |          | Kesuitado: Matricula                                                                                                    |       |                   |
|        |          | MATEUS     Resultado: Matrícula                                                                                                 | 0     | 90 Aprovado       |
|        |          | Resultado: Matricula                                                                                                    | 0     | 90 Aprovado       |
|        |          | RICARDO<br>Resultado: Matricula                                                                                                 | 0     | 90 Aprovado       |
|        |          | ROBERTO<br>Resultado: Matricula                                                                                                 | 0     | 90 Aprovado       |
| 1      |          | ROBSON<br>Resultado: Matricula                                                                                                  | 0     | 90 Aprovado       |
|        |          | SERGIO<br>Resultado: Matrícula                                                                                                  | 0     | 90 Aprovado       |
|        |          | Resultado: Matricula                                                                                                    | 0     | 90 Aprovado       |
|        |          | Resultado: Matricula                                                                                                    | 0     | 90 Aprovado       |
|        |          | THIAGO Resultad Toda Turma Somente Aprovados Somente Marcados Salvar Encerrar Retornar Disciplina para Lançamento               | 0     | 90 Aprovado       |
|        | SLA-     | web-t1.sie.ufpr.br:8080/professor/professor/nota/simples/lancamento/lancamento.action?idTurma=194216#                           | B!    |                   |